## 商品一括登録 > 商品情報の CSV ファイル作成

## 商品登録に使用する、CSV データの作成を行います。

CSVデータは、あらかじめフォーマットが用意されていますので、そのCSVデータをダウンロードし、各項目に商品情報を登録していきます。実際のCSVファイルの作成方法は次ページを参照ください。

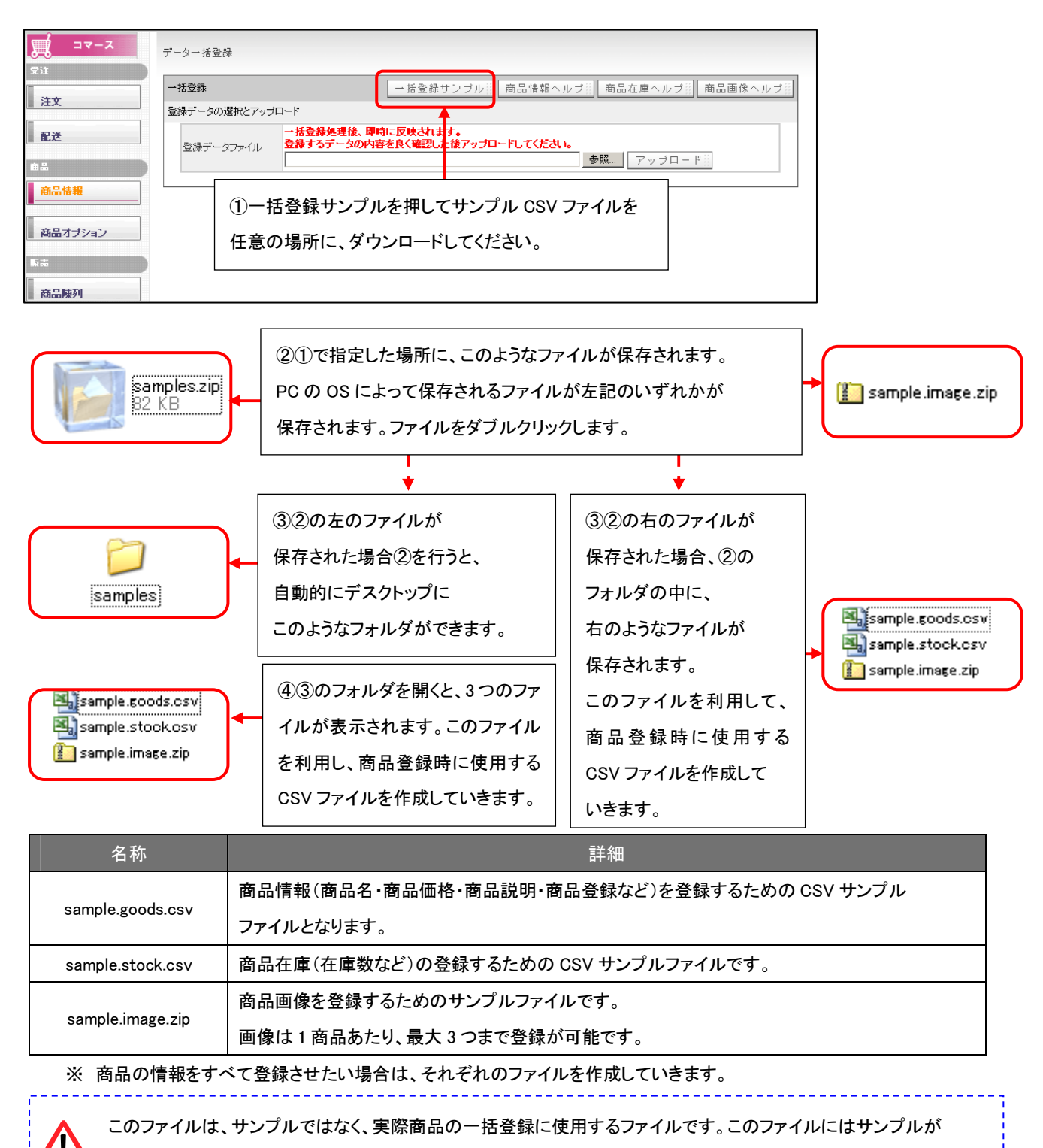

入っておりますが、2行目以降(1行目はヘッダとなるので削除不可)は、削除し商品情報を登録していってください。

## 商品一括登録 > 商品情報の csv ファイル作成 > 商品情報登録のための CSV ファイル作成

まずは、商品情報登録のための CSV ファイルを作成していきます。

前頁④でダウンロードした、サンプルファイルの「sample.goods.csv」を開き、編集していきます。

(ファイル名「sample.goods.csv」の「sample」の部分は、任意のものに自由に編集可能です。) 前頁④でダウンロードした、「sample.goods.csv」を開くと以下の表が表示されます。

①1 行目は、ヘッダ行になります。

2行目以降に、各項目に合わせた商品情報を登録していきます。

各項目は、次頁の表を参照ください。

| ÷ N | IS Pゴシック    | •         | 11 👻   | BIU            | [abe ] |          | ·           | ii   🗐 🧯 | % <b>, .</b> | .00<br>•.0 | *        | - 🖄 -      | A - 🖽 📖      |
|-----|-------------|-----------|--------|----------------|--------|----------|-------------|----------|--------------|------------|----------|------------|--------------|
|     | L13         | -         | · ,    | f <sub>e</sub> |        |          |             |          |              |            |          |            |              |
|     |             |           | Q      |                | E      | F        | G           | н        |              |            | к        |            | M            |
| 1   | code        | name      | price  | priority       | open   | caution  | description | delivery | option#1     | option#2   | option#3 | stock_type | stock_border |
| 2   | lk_chirashi | Let's携带   | 0      | 70             | 1      | 別途、4,980 | 空メール、カ      | マルマガ配作   | まもすぐに使       | える。20ペー    | - ジ以内で手  | 軽に始めた      | い店長さん・オ      |
| 3   | lk_homepag  | (Let's携带: | 30000  | 50             | 1      | 別途、19,80 | 資料請求・       | 求人募集・フ   | アンケート:       | SSL証明書;    | 通常版:期間   | サービス       | 10           |
| 4   | lk.premium  | Let's携带;  | 195000 | 30             | 1      | 別途、79,80 | 携帯公式サ       | 小や専用     | 動画配信線        | キャリア公:     | 通常版:期間   | サービス       | 3            |
| 5   | ¥           |           |        |                |        |          |             |          |              |            |          |            |              |
| 6   |             |           |        |                |        |          |             |          | 1            |            |          |            |              |
|     |             |           |        |                |        |          |             |          |              |            |          |            |              |

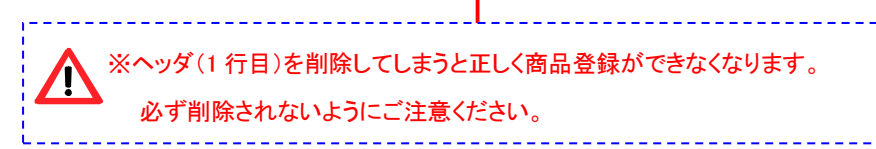

| ヘッダ記号            | 項目名                                     | 詳細                                  | 入力制限         |
|------------------|-----------------------------------------|-------------------------------------|--------------|
|                  | 商品コード                                   | 商品を特定する為の商品コードです。                   |              |
| code             |                                         | すでに登録されている商品コードと同じコードで登録してしまう       |              |
| couc             |                                         | と、上書きされてしまいます。別商品の場合は、必ず商品コード       |              |
|                  |                                         | がかぶらないようにご注意ください。                   |              |
| name             | 商品名称                                    | 商品の名前です。                            | テキスト、英数字     |
| price            | 販売価格                                    | 商品の税込売価です。                          | 半角数値のみ       |
| price            |                                         |                                     | カンマ(, )不要    |
| priority         | rity 優先度 商品を一覧表示する際の優先順位です。0~999まで指定可能。 |                                     | 半角数値のみ       |
| open             | open 公開状態 0: 非公開 1:公開                   |                                     | 0or1 の半角数値のみ |
|                  | 注意事項                                    | 商品の注意文となります。改行の利用は可能です。             |              |
|                  |                                         | 改行したい箇所で、「Alt」+「Enter」を押すと、改行できます。  |              |
| caution          |                                         | なお、エクセル以外で CSV ファイルを開いた場合で、かつ、文章    |              |
|                  |                                         | に改行を入れた場合は、全体の文章の最初と最後に引用符を         |              |
|                  |                                         | 入れて、""で囲ってください。                     |              |
|                  |                                         | 商品の説明文となります。改行の利用は可能です。             |              |
|                  |                                         | 改行したい箇所で、「Alt」+「Enter」を押すと、改行できます。  |              |
| description      | 商品説明                                    | なお、エクセル以外で CSV ファイルを開いた場合で、かつ、文章    |              |
|                  |                                         | に改行を入れた場合は、全体の文章の最初と最後に引用符を         |              |
|                  |                                         | 入れて、""で囲ってください。                     |              |
|                  |                                         | どの商品オプションを適用するかを指定します。              |              |
|                  |                                         | 商品オプション∶S・M・L や赤・青・黄色など。複数指定の場合     |              |
| antion#1         |                                         | は、半角セミコロン(;)で区切ってください。              |              |
| option#1         | 商品                                      | 入力例)その商品が S・M・L サイズがある場合→S;M;L と記載。 |              |
| option#2         | オプション                                   | オプションが複数ある場合(サイズとカラーとか)の場合は、        |              |
| option#3         |                                         | option#1・option#2 に属性毎にそれぞれのセルで登録して |              |
|                  |                                         | ください。ただし、P9 の商品オプション設定で、入力する項目が     |              |
|                  |                                         | 作成されていないと、エラーとなります。                 |              |
|                  | 在庫表示<br>種別                              | どの在庫表示方式にするかを指定します。                 |              |
|                  |                                         | 商品別、オプション別(サイズ別・カラー別など)             |              |
| stock_type       |                                         | 等になりますが、こちらについては、商品登録後に             |              |
|                  |                                         | 個別に設定頂いたほうが良いです。                    |              |
|                  |                                         | 在庫が何個以下になったら、残りの在庫数をサイトに            | 半角数値のみ       |
| atta ale la sud- | 在庫表示                                    | 自動で表示するかを設定します。利用しない場合は、記入不要        |              |
| STOCK_DORGER     | 閾値                                      | です。この場合、常に個数が表示されます。                |              |
|                  |                                         | 閾値を上回る在庫の場合は「在庫あり」と表示されます。          |              |

## 商品一括登録 > 商品在庫の CSV ファイル

続いて、商品在庫(在庫数など)の登録するための CSV ファイルを作成していきます。 前頁④でダウンロードした、サンプルファイルの「sample.stock.csv」を開き、編集していきます。 (ファイル名「sample.stock.csv」の「sample」の部分は、任意のものに自由に編集可能です。)

前頁④でダウンロードした、「sample.goods.csv」を開くと以下の表が表示されます。

①1 行目は、ヘッダ行になります。2 行目以降に、各項目に合わせた商品情報を登録していきます。
2 行目以降にサンプルは入っておりますが、削除頂いて問題ありません。
各項目は、次頁の表を参照ください。

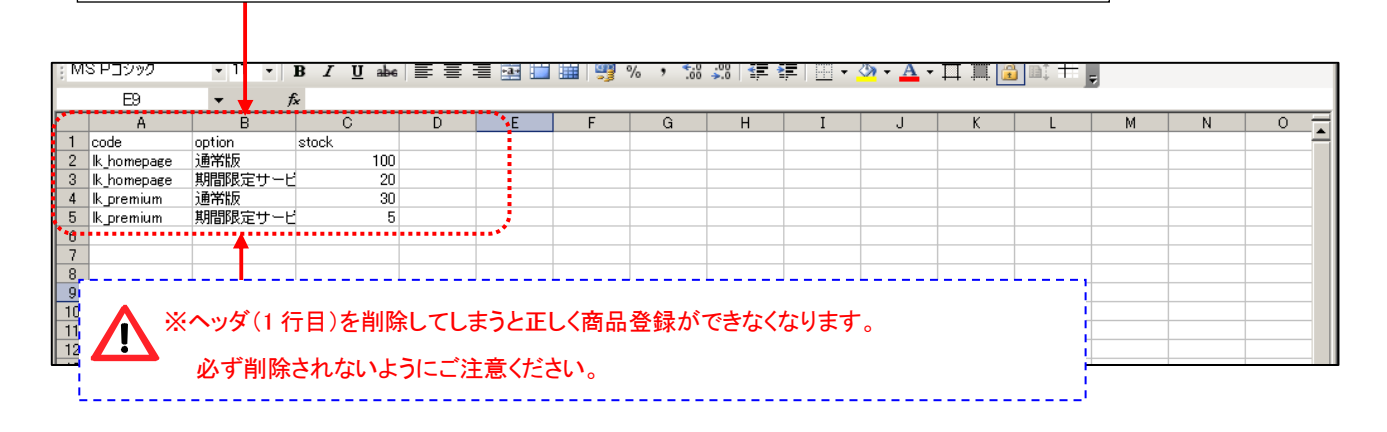

| ヘッダ記号   | 項目名     | 詳細                                 |  |  |
|---------|---------|------------------------------------|--|--|
| aada    | 帝日つ―ド   | P15~16 で作成した商品とここで入力する在庫を、紐づけるため、  |  |  |
| code    |         | P15~16 で入力した商品と同じコード(code)を入力します。  |  |  |
|         |         | どの在庫表示方式にするかを指定します。                |  |  |
|         |         | 商品別、オプション別(サイズ別・カラー別など)            |  |  |
|         |         | 等になりますが、こちらについては、商品登録後に個別に設定       |  |  |
| option  | 商品オプション | 頂いたほうが良いです。                        |  |  |
|         |         | 例えば、在庫に「Sサイズ」が割り当てられている場合、Sサイズのように |  |  |
|         |         | 名称を指定します。                          |  |  |
|         |         | ※商品別の在庫をご利用の場合は、入力不要です。            |  |  |
|         |         | 現在の在庫数量にいくら追加するかを指定します。            |  |  |
|         |         | マイナスの値を指定すると減ります。                  |  |  |
| at a sh | 在庫増減数量  | 例)現在庫が8個の場合、12を指定すると、登録後在庫が        |  |  |
| STOCK   |         | 20 個となります。                         |  |  |
|         |         | 現在庫が0の時は、10個をCSVで入力し登録すると登録後在庫が    |  |  |
|         |         | 10 個となります。                         |  |  |